## How to Register for USAV Intermountain Region

1. Click this link:

https://memberships.sportsengine.com/buy/11ee42b6-7475-3458-9d05-b275e2f7d803

2. The link will take you to SportsEngine. If you have registered in the past, you can just choose your profile. If you are new, you will need to create an account.

| $\langle$ Who is this membership for |               |
|--------------------------------------|---------------|
|                                      | OLLEYBALL     |
| 23-24 IVA ADULT OFFICI               | AL            |
|                                      | 22% completed |
|                                      | tou           |
| Confirm Confirm                      |               |
| information                          |               |
| First Name                           |               |
|                                      |               |
| Nickname (optional)                  |               |
| <b>#</b>                             |               |
|                                      |               |
| Middle Name (optional)               |               |
|                                      |               |
| Last Name                            | Suffix        |
|                                      | ~             |
| Country                              |               |
| United States                        | ~             |
|                                      |               |
| Address                              |               |
|                                      |               |

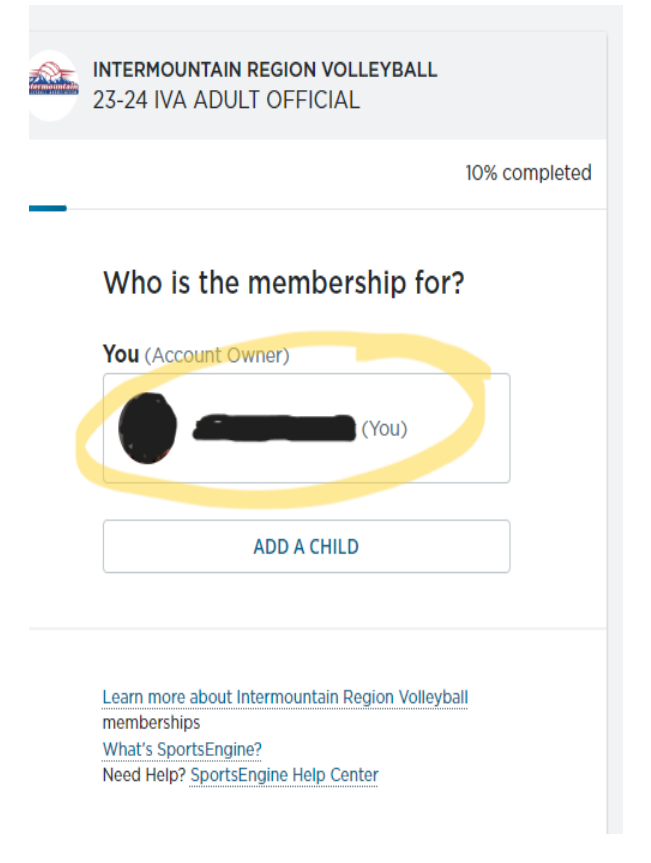

3. Confirm that all your information is correct and click "Next" at the bottom.

4. Read through the USA Volleyball Code of Conduct and check the box at the bottom, then click "Submit".

| INTERMOUNTAIN REGION VOLLEYBALL<br>23-24 IVA ADULT OFFICIAL                                                                                                    |                        |
|----------------------------------------------------------------------------------------------------|------------------------|
|                                                                                                    | 70% completed          |
| 2023-24 USA Volleyball<br>Acknowledgement of<br>SafeSport and MAAPP                                                                                                    |                        |
| Please find the Spanish version of this<br>document <u>here</u> .                                                                                                    | <u>^</u>               |
| I acknowledge that I have read, understand,<br>and agree to abide by the <u>U.S. Center for</u><br><u>SafeSport Code</u> and <u>Minor Athlete Abuse</u><br><u>Prevention Policies (MAAPP)</u> .                               |                        |
| SafeSport and MAAPP Frequently Reported<br>Violations and Questions                                                                                                    |                        |
| The following content represents some of the<br>highlights from both the U.S. Center for<br>SafeSport Code (Code) and the Minor Athlete<br>Abuse Prevention Policies (MAAPP). The<br>understand acknowledges bailing rand the |                        |
| Acknowledge that I have read, underst<br>and agree to abide by the statements in<br>Acknowledgement of SafeSport and M/<br>waiver.                                                                                            | and,<br>h this<br>AAPP |
| SUBMIT                                                                                                    |                        |
|                                                                                                    |                        |

|                                                                                                    | -                                                                                          |
|----------------------------------------------------------------------------------------------------|--------------------------------------------------------------------------------------------|
|                                                                                                    | 70% complete                                                                               |
| 2023-24 USA Volley<br>of Conduct                                                                                                    | vball Code                                                                                 |
| Please find the Spanish version document here.                                                                                                    | of this                                                                                    |
| Applies to: USA Volleyball Emp<br>Volleyball Members, USA Volley<br>Directors, Officers, and Commi<br>and USA Volleyball Contractor:<br>Organization")                                                      | oloyees, USA<br>yball Board of<br>ttee Members,<br>s (the "USAV                            |
| Purpose: USA Volleyball ("USA<br>Regional Volleyball Association<br>encourage participation and th<br>excellence in all facets of volley<br>and the Regions grant the priv<br>membership to individuals com | V") and its<br>is ("Regions")<br>e pursuit of<br>/ball. USAV<br>liege of<br>mitted to this |
| same pursuit. The privilege of r                                                                                                    | nembership 💌                                                                               |
| ✓ I have read and agree to th<br>Conduct                                                                                                    | e USAV Code of                                                                             |
| SUBMIT                                                                                                    |                                                                                            |
| Learn more about Intermountain R                                                                                                    | egion Volleyball                                                                           |
| emberships<br>hat's SportsEngine?                                                                                                    |                                                                                            |

5. Read through the USA Volleyball Acknowledgement of SafeSport and MAAPP and check the box at the bottom, then click "Submit".

6. Read through the Refund Policy and check the box at the bottom, then click "Submit".

| K Member information                                                                                                    |               |
|----------------------------------------------------------------------------------------------------|---------------|
| 23-24 IVA ADULT OFFICIAL                                                                                                 | L             |
|                                                                                                    | 70% completed |
| 23-24 Refund Policy                                                                                                    |               |
| Refunds will be based on a case by case basis.                                                                           | *             |
| I have read and agree to the refund                                                                                      | policy.       |
| SUBMIT                                                                                                    |               |
| Learn more about Intermountain Region Voll<br>memberships<br>What's SportsEngine?<br>Need Help? SportsEngine Help Center | eyball        |
| Terms of Use   Privacy Policy<br>Do Not Sell My Personal Informatic<br>© 2023 <u>SportsEngine</u> , All Rights Rese      | in<br>rved    |

| < Merr | ber information                                                                                                    |               |
|--------|----------------------------------------------------------------------------------------------------|---------------|
|        | INTERMOUNTAIN REGION VOLLEYBALL<br>23-24 IVA ADULT OFFICIAL                                                                  |               |
|        |                                                                                                    | 70% completed |
|        | 23-24 Region officials divisi<br>guidelines and requirement                                                                  | on<br>s       |
|        | TBD                                                                                                    | *             |
|        | ✓ ТВD                                                                                                    |               |
|        | SUBMIT                                                                                                    |               |
|        | Learn more about Intermountain Region Volleyba<br>memberships<br>What's SportsEngine?<br>Need Help? SportsEngine Help Center | ali           |
|        |                                                                                                    |               |

8. Review membership and click "Continue to Payment"

7. Read through the Region officials guidelines and requirements and check the box at the bottom, then click "Submit".

| INTERMOUNTAIN REGION VOLLEYE<br>23-24 IVA ADULT OFFICIAL                   | BALL            |          |
|----------------------------------------------------------------------------|-----------------|----------|
|                                                                            | 80% c           | ompleted |
| Review Membershin                                                          |                 |          |
| Keview Membership                                                          |                 |          |
| 23-24 IVA Adult Official                                                   |                 |          |
| Valid Sep 1, 2023 - Aug 31, 2024                                           | assod as        |          |
| multiple orders                                                            | esseu as        |          |
| 23-24 IVA Adult Official                                                   | \$40.00         |          |
|                                                                            |                 |          |
| 23-24 USAV Adult - SafeSport &<br>Background Screen Required               | \$25.00         |          |
| BackBroand Screen Required                                                 |                 |          |
| Order Total:                                                               | \$65.00         |          |
| Final price is calculated in the shopping ca                               | art.            |          |
|                                                                            |                 |          |
| Your Information                                                           |                 |          |
| Need to make a change? Go back to acco<br>to edit or select a new profile. | unt information |          |
| Membership is for:                                                         |                 |          |
|                                                                            |                 |          |
|                                                                            |                 |          |
|                                                                            |                 |          |
| CONTINUE TO PAYMENT                                                        | r               |          |
|                                                                            |                 |          |

**Shopping Cart** 

| Order Summary                                                                                                    |                              | Payment Options                                                              |       | Amount to pay toda |
|----------------------------------------------------------------------------------------------------|------------------------------|------------------------------------------------------------------------------|-------|--------------------|
| 23-24 USAV Adult - SafeSport & Background Screen Required,<br>(2023-09-01 to 2024-09-01)                                          | \$25.00                      | Pay In Full                                                                  |       | \$66.18            |
| Total                                                                                                    | \$25.00                      | Pay outstanding balance today                                                |       | PROCEED TO CHEC    |
|                                                                                                    |                              | Discount Code                                                                | APPLY |                    |
| Intermountain Region Volleyball                                                                                                   |                              |                                                                              |       |                    |
| Intermountain Region Volleyball                                                                                                   |                              | Payment Options                                                              |       |                    |
| Intermountain Region Volleyball Order Summary 23-24 IVA Adult Official, (2023-09-01 to 2024-09-01)                                | \$40.00                      | Payment Options<br>Pay in Full<br>\$41.18                                    |       |                    |
| Intermountain Region Volleyball Order Summary 23-24 IVA Aduit Official. (2023-09-01 to 2024-09-01) Subtotal                       | \$40.00<br>\$40.00           | Payment Options Pay In Full                                                  |       |                    |
| Intermountain Region Volleyball Order Summary 23-24 IVA Adult Official, (2023-09-01 to 2024-09-01) Subtotal Online Processing Fee | \$40.00<br>\$40.00<br>\$1.18 | Payment Options<br>Pay In Full<br>• \$41.18<br>Pay outstanding balance today |       |                    |

9. Look over your shopping cart and click "Proceed to Checkout"

## 10. Enter your credit card information and click "Pay \$66.18"

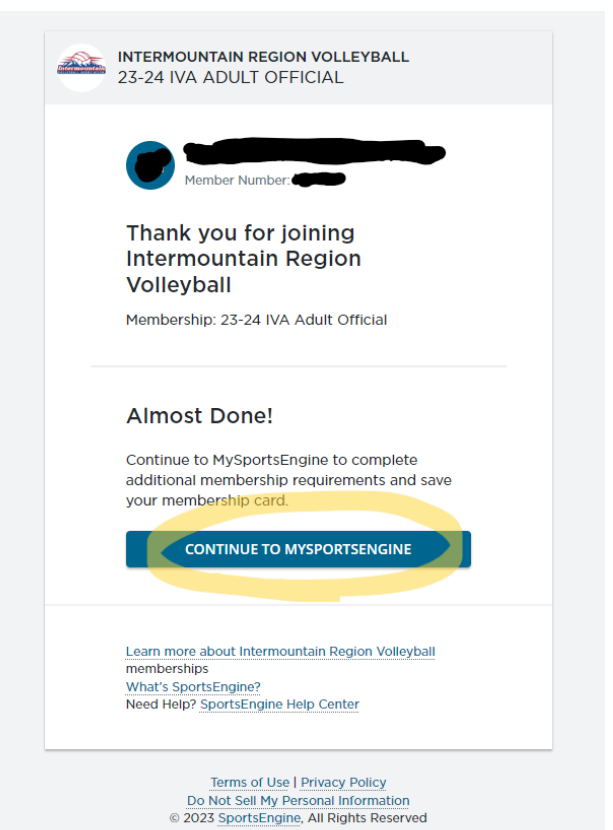

You will see your profile 12. information on the left and your membership information on the right. You will see your previous memberships expired, but the 23-24 IVA Adult Official will say "Ineligible". Click on "Complete Requirements" to finish the background screening.

| Profile Information | i | 🚺 Intermountain Region Volleyball 🖸                                                 |
|---------------------|---|-------------------------------------------------------------------------------------|
| First Name          |   |                                                                                     |
| Nickname            |   | IVA - Adult Affiliated with a<br>Junior Volleyball Program<br>Expires: Aug 31, 2021 |
| Middle Name         |   | IVA - Officials Membership Expired<br>Expires: Aug 31, 2021                         |
| Suffix              |   | 21-22 IVA Adult Official Expired<br>Expires: Aug 31, 2022                           |
| <br>Date of Birth   |   | 23-24 IVA Adult Official (neligible<br>Complete Requirements                        |
|                     |   | 22-23 IVA Adult Official Expired                                                    |

Expires: Aug 31, 2023

Gender

11. You are almost done. On the next screen click "Continue to Mysportsengine"

| φ <b>00.</b> 10   |                 |                 |
|-------------------|-----------------|-----------------|
| Payment method    |                 |                 |
| Credit card       |                 |                 |
| O Bank account    |                 |                 |
| VISA Card number  | DISCOVER        |                 |
| 1234 1234 1234 12 | 34              | £               |
| Name on card      |                 |                 |
| First M Last      |                 |                 |
| Expiration date   | Security code 🔊 | ZIP/Postal code |
| MM / YY           | CVC             | 90210           |
|                   |                 |                 |
|                   |                 |                 |

< BACK

Checkout

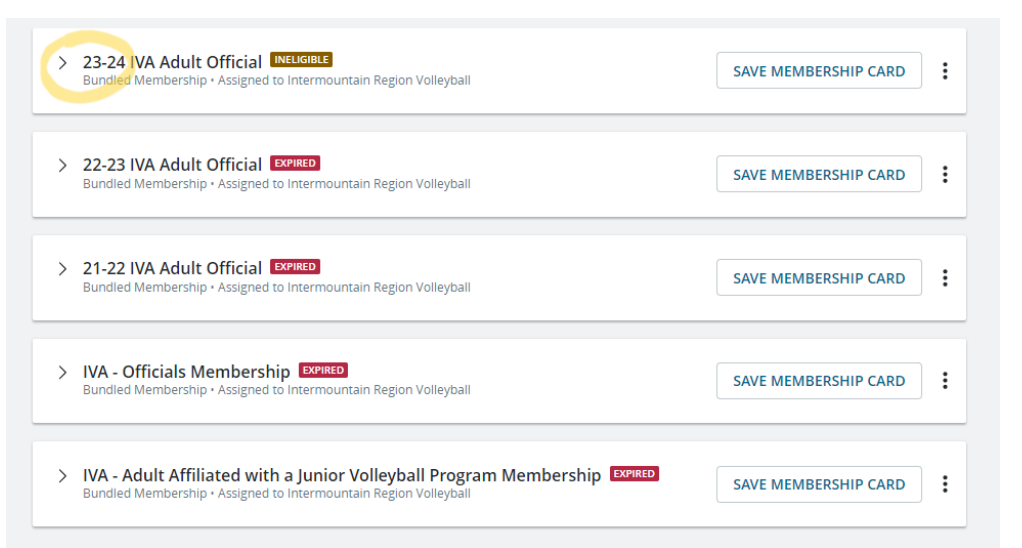

 $\sim$ 

## 13. Click on the arrow to the left of "IVA Adult Official"

You will see that you have paid and completed some of the requirements. Now you must complete a background screening. Click on "Complete Screening"

| 23-24 IVA Adult Official Metudote<br>Bundled Membership - Assigned to Intermountain Region Volleyball | SAVE MEMBERSHIP CARD |
|----------------------------------------------------------------------------------------------------|----------------------|
| Amaged By Intermountain Region Volleyball                                                             |                      |
| 23-24 IVA Adult Official PAID<br>Valid From Sep 1, 2023-Aug 31, 2024                                  |                      |
| 23-24 Region officials division guidelines and requirements COMPLETE<br>Completed Oct 30, 2023        | View                 |
| 23-24 Refund Policy COMPLETE<br>Completed Oct 30, 2023                                                | View                 |
| nanaged By USA Volleyball                                                                             |                      |
| Background Screening EXPIRED<br>Expired Aug 31, 2023                                                  | Complete Screening   |
| 2023-24 USA Volleyball Code of Conduct COMPLETE<br>Completed Oct 30, 2023                             | View                 |
| 2023-24 USA Volleyball Use Agreement & Release of Liability COMPLETE<br>Completed Oct 30, 2023        | View                 |
| SafeSport Training EXPIRED<br>Expired Aug 31, 2023                                                    | Complete Training    |
| 23-24 USAV Adult - SafeSport & Background Screen Required                                             |                      |

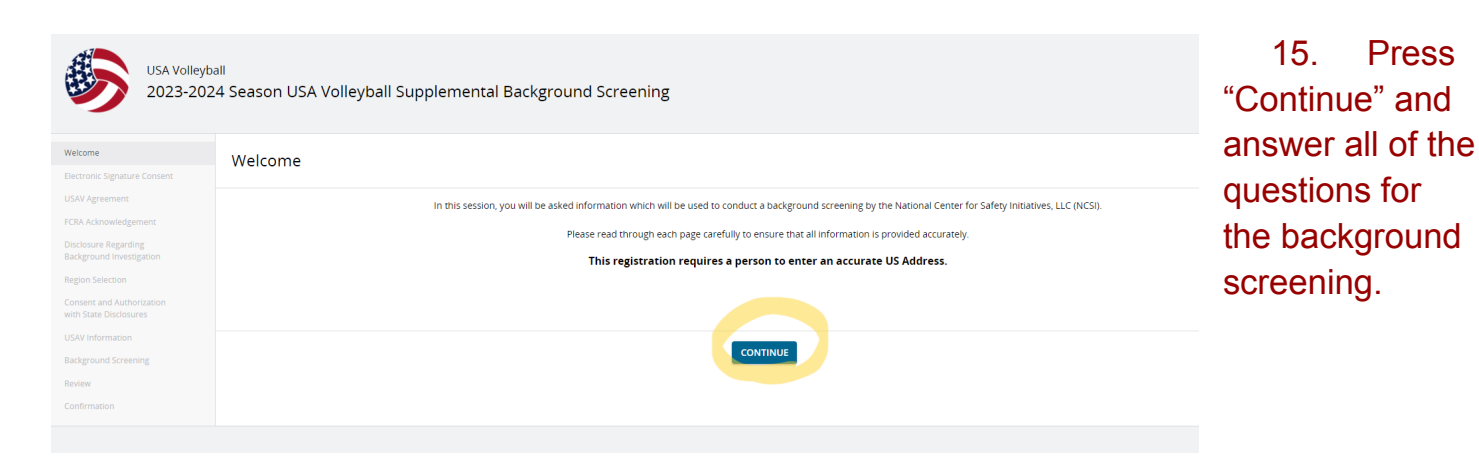

16. When asked for the region choose "Intermountain" and the club name type "Official". Go all the way through and pay the \$14 for the background screening.

| 23-24 IVA Adult Official INAD<br>Valid From Sep 1, 2023-Aug 31, 2024                             |        |
|--------------------------------------------------------------------------------------------------|--------|
| 23-24 Region officials division guidelines and requirements COMPLET                              | View   |
| 23-24 Refund Policy COMPLETE<br>Completed Oct 30, 2023                                           | View   |
| Managed By USA Volleyball                                                                        |        |
| Background Screening EXXXXX6                                                                     |        |
| 2023-24 USA Volleyball Code of Conduct COMPLETE<br>Completed Oct 30, 2023                        | View   |
| 2023-24 USA Volleyball Use Agreement & Release of Liability COMPLET                              | View   |
| SafeSport Training EXTIRED<br>Expired Aug 31, 2023                                               | aining |
| 23-24 USAV Adult - SafeSport & Background Screen Required Valid From Sep 1, 2023-Aug 31, 2024    |        |
| 2023-24 USA Volleyball Acknowledgement of SafeSport and MAAPP COMPLETE<br>Completed Oct 30, 2023 | View   |

17. When you go back to your profile on SportsEngine you will see that the Background Screening has "Pending" next to it now.

18. The only thing left to do is the SafeSport Training. Click on "Complete Training" and watch the videos.

Once all of this is complete, your profile will say "Eligible" next to your name and you will have green next to all of the items in the above picture. All of this must be completed before you step on the court with any junior whether it be for training or actual matches.

Remember that our region also requires you to complete our region modules and take the test in the USAV Academy. Instructions on how to access those are under the SportsEngine tab on IMvolleyball.org